## How to use the Parent Directory on My School Portal

(This below is shown on a desktop, it may be slightly different in layout on a mobile but the same features are there)

1 Log in to MSP (<u>https://pilgrimsschool.myschoolportal.co.uk</u>) Use *Forgot my password* if you need to reset.

P Å Ö  $\square$ 8 9 Home My Children School Information Pre-Prep After School Clubs, Supper Club, Breakfast Club Newsletter links Select pupils to view their details: Q Attendance Timetable Today Search pupils.. C Attendance for the current academic yea () 100% Present ഷ്ട്ര 瓷 No timetable information yet. Sorry, nothing to show here at the moment, please check back soon! **1** 👸 🚺 this term Show De Key School Contacts and Polilcies My details this term Attendance nic House: Monks Timetable Academic Reports - pdf Parent Directory Leave Request Teaching Groups Senior Schools (Exit choice) form ow Ups

2 Go to the My Children tab and select the Parent Directory from the folders.

3 Regardless of whether or not you are opted in, you will see the contact details for all parents who have.

There is a tab for those in the same year as your son, and one for those in the same form.

4 To opt in: click on *Edit my Details*. Until you do this, you are automatically opted out.

| Parent Directory <sup>()</sup>                    |             | Search Guardians., Q. Fe | lit My Details |
|---------------------------------------------------|-------------|--------------------------|----------------|
| All Guardians Same Year as Alex Same Form as Alex |             | A                        |                |
| 991 14                                            | 1 2 3 4 5 6 | -                        | DH DDH         |

5 You will see this screen and you need to click/toggle to opt in:

| ome My Children School Information Pre          | •Prep After School Clubs, Supper Club, Breakfast Club Newsletter links. Boarding Library Music Sport Bookings New Parents J.         | vining PPA ••• |  |  |  |  |  |  |
|-------------------------------------------------|----------------------------------------------------------------------------------------------------|----------------|--|--|--|--|--|--|
| Key School Contacts and Poliicies<br>Attendance | ି My details                                                                                                    |                |  |  |  |  |  |  |
| Timetable                                       | Please note that emergency details require a 3rd party name and contact details. We already hold parent information and parents will |                |  |  |  |  |  |  |
| Academic Reports - pdf                          | contacted in the first instance.                                                                                                    |                |  |  |  |  |  |  |
| Parent Directory                                |                                                                                                    |                |  |  |  |  |  |  |
| Leave Request                                   |                                                                                                    |                |  |  |  |  |  |  |
| Teaching Groups                                 | 2 Account Settings                                                                                                    |                |  |  |  |  |  |  |
| Senior Schools (Exit choice) form               |                                                                                                    |                |  |  |  |  |  |  |
| Show Ups                                        | Preferred Name Mrs A Slater                                                                                                    | []] Edit       |  |  |  |  |  |  |
| Show Downs                                      | Email ASlater@pilgrims-school.co.uk                                                                                                  | 🕼 Edit         |  |  |  |  |  |  |
| Ad hoc absence requests                         | Parcenned                                                                                                    | 172 Edit       |  |  |  |  |  |  |
| CAT Test reports                                | . Costribution 022/2002                                                                                                    |                |  |  |  |  |  |  |
| Lateral Flow Test result logging                | MFA Multi-factor Authentication (MFA) is disabled                                                                                    | 🖾 Edit         |  |  |  |  |  |  |
| My details                                      | Show tutorials for pages I haven't                                                                                                   |                |  |  |  |  |  |  |
| My son's day                                    | visited before?                                                                                                    | L2 Edit        |  |  |  |  |  |  |
|                                                 | Alcoa                                                                                                    | ĝ info         |  |  |  |  |  |  |
|                                                 | <b>2</b> Personal Details                                                                                                    |                |  |  |  |  |  |  |
|                                                 | My Details My Pupils Parent Directory Sharing                                                                                        |                |  |  |  |  |  |  |
|                                                 | Opt in to the parent directory?<br>This will share customizable contact details with other parents at the school.                    |                |  |  |  |  |  |  |

6 You see this screen where you are then able to choose which details are displayed to other parents.

|                    | upils Parent Directory            | Sharing                    |                      |                |                                                                         |         |
|--------------------|-----------------------------------|----------------------------|----------------------|----------------|-------------------------------------------------------------------------|---------|
| Edit your pare     | nt directory contact deta         | ils:                       |                      |                |                                                                         |         |
| 'ou may change the | contact details shown in the pare | ent directory here. Howeve | r, this will not cha | nge the contac | t details held by the school, as those details need to be changed using | the "My |
| letails" tab.      |                                   |                            |                      |                |                                                                         |         |
| lame *             |                                   |                            |                      |                |                                                                         |         |
| hown to other gua  | rdians                            |                            |                      |                |                                                                         |         |
|                    |                                   |                            |                      |                |                                                                         |         |
| otails To Show     | *                                 |                            |                      |                |                                                                         |         |
| hone Number        |                                   |                            |                      | Mobile Num     | ber                                                                     |         |
| Do not show        | to other guardians                |                            |                      | Do no          | t show to other guardians                                               |         |
| _                  |                                   |                            |                      | _              |                                                                         |         |
|                    |                                   |                            |                      |                |                                                                         |         |
| Email Address      |                                   |                            | Home Address         |                |                                                                         |         |
| Do not show        | to other guardians                |                            |                      | Do no          | t show to other guardians                                               |         |
|                    |                                   |                            |                      |                |                                                                         |         |
|                    |                                   |                            |                      |                |                                                                         |         |
|                    |                                   |                            |                      |                |                                                                         |         |

7 Once opted in, other parents are able to see your contact details.